## Papyrus Installation on Eclipse 4.2 (Juno)

The following steps need to be performed to install the Papyrus tool onto Eclipse 4.2

1. Start Eclipse 4.2, select a workspace

2. Go to Help → Install New Software
In the "Work with:" box put <u>http://download.eclipse.org/releases/juno</u>
wait for the list of software to populate
Filter on papyrus
wait for it to find something.
Select Papyrus Sdk Binaries

**Note:** The box for "Contact all update sites during install to find required software" should be **UNCHECKED.** Your window should resemble the screenshot below

| 🌸 Applicati               | ons Places System 😸 🐼 📶                                                                                      | C )    | Wed 24 Sep, 11:00 |
|---------------------------|----------------------------------------------------------------------------------------------------|--------|-------------------|
| •                         | 🔹 Install 🛛 🗙                                                                                                | ×      |                   |
| ile <u>E</u> dit <u>N</u> | Available Software                                                                                           |        | _ = ×             |
| 📬 🔹 🔛                     | Check the items that you wish to install.                                                                    |        | ×                 |
|                           |                                                                                                    | 🀉 Java |                   |
|                           | Work with:         Eclipse Juno repository - http://download.eclipse.org/releases/juno         ✓         Add |        | 🛯 🎭 - 📈 - 🗤       |
|                           | Find more software by working with the <u>"Available Software Sites"</u> preferences.                        | ot     |                   |
|                           | papyrus 4                                                                                                    |        |                   |
|                           | Name Version                                                                                                 |        |                   |
|                           | ▼ □ IOI Collaboration                                                                                        |        |                   |
|                           | 🗌 🖗 Mylyn Context Connector: Papyrus UML (Incubation) 0.9.1.120120907-1845                                   |        |                   |
|                           | ▼ 🖓 🔟 Modeling                                                                                               |        |                   |
|                           |                                                                                                    |        |                   |
|                           |                                                                                                    |        |                   |
|                           |                                                                                                    |        | =                 |
|                           | Select All Deselect All 1 item selected                                                                      |        |                   |
|                           |                                                                                                    |        |                   |
|                           |                                                                                                    |        |                   |
|                           | Papyrus SDK Binaries (incubation) 0.9.2.V201302131112                                                        |        |                   |
|                           | Show only the latest versions of available software                                                          |        |                   |
|                           | Group items by category     What is already installed?                                                       |        |                   |
|                           | Show only coffware applicable to target environment                                                          |        | -                 |
|                           |                                                                                                    |        |                   |
|                           | Contact all update sites during install to find required software                                            | Туре   |                   |
|                           |                                                                                                    |        |                   |
|                           |                                                                                                    |        |                   |
|                           |                                                                                                    |        |                   |
|                           | < Back Next > Cancel Finish                                                                                  |        |                   |
|                           |                                                                                                    |        |                   |
|                           | 14.                                                                                                    |        |                   |
|                           |                                                                                                    |        |                   |
|                           |                                                                                                    |        | 1                 |
|                           | 10                                                                                                    |        | 66                |

Click on <mark>Next</mark> Click on <mark>Next</mark> again Accept the terms

Click on Finish

3. Click yes to restart

# **Creating a New Papyrus Project**

To start a new Payrus project, go to

File → New → Project

Select Papyrus > Papyrus Project from the wizard as seen below

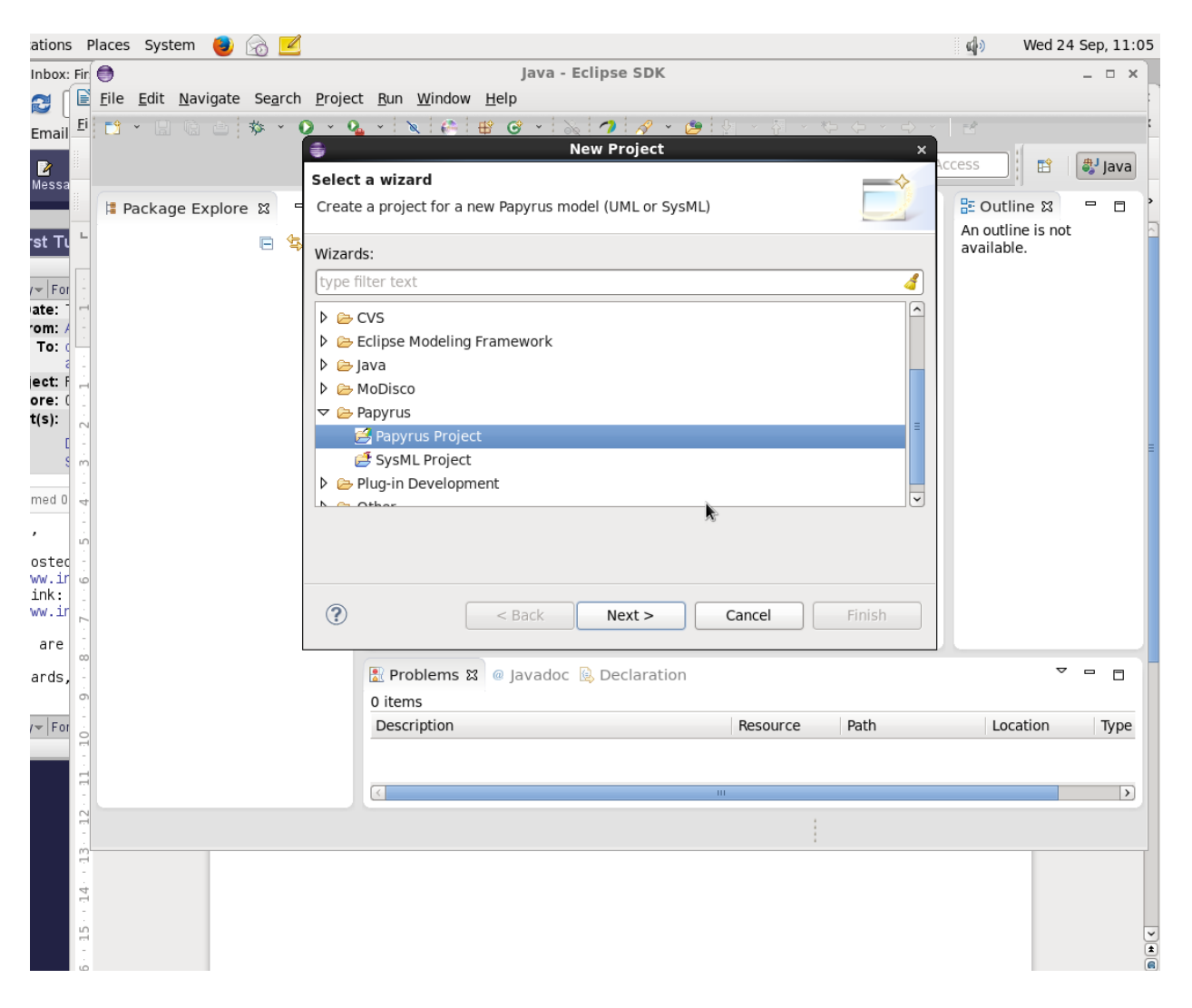

Click on Next.

| ns F          | laces Syste               | em 🕘 👔           | a 🗹             |                             |                                                         |                                |                |            | <b>(</b> ها) | Wed 24    | Sep, 11:10    |
|---------------|---------------------------|------------------|-----------------|-----------------------------|---------------------------------------------------------|--------------------------------|----------------|------------|--------------|-----------|---------------|
| x: Fir        | 0                         |                  |                 |                             | Java -                                                  | Eclipse SDK                    |                |            |              |           | ×]            |
| ſĒ            | <u>F</u> ile <u>E</u> dit | <u>N</u> avigate | Se <u>a</u> rch | <u>P</u> roject <u>R</u> un | <u>W</u> indow <u>H</u> elp                             |                                |                |            |              |           |               |
| il <u>E</u> i | <b>:</b> •                | ti di s          | \$* • Q         | ) - 0 <u>,</u> - ∖<br>€     | R (A) (B) (B) → (B) (B) (B) (B) (B) (B) (B) (B) (B) (B) | 🔌 곗 🔗 🔹 🕭<br>/ Papyrus Project | 요 · 집 · *> 수   | × ⇔ ×<br>× | đ            |           | # I .         |
| ::<br>:a      |                           |                  |                 | Papyrus Proj                | ect                                                     |                                |                | ACC        | ess          | E I       | 🆏 Java        |
|               | 🗏 Packag                  | e Explore        | 8 -             | Create a New                | Papyrus Project                                         |                                |                |            | 🗄 Outli      | ne 🛙      | ,             |
| <b>7</b> - 1  |                           |                  | <b>-</b> 4      |                             |                                                         |                                |                |            | An outlir    | ne is not |               |
|               |                           |                  |                 | <u>P</u> roject name:       | CCS-inf2se                                              |                                |                |            | availabl     | 2.        |               |
|               |                           |                  |                 | ☑ Use <u>d</u> efau         | t location                                              |                                |                |            |              |           |               |
| A -           |                           |                  |                 | Location: //af              | s/inf.ed.ac.uk/user/a/a                                 | rajan/cprover/CCS-inf2         | se Brows       | e          |              |           |               |
| a -           |                           |                  |                 |                             |                                                         |                                |                |            |              |           |               |
| F 🕂           |                           |                  |                 |                             |                                                         |                                |                |            |              |           |               |
| 2             |                           |                  |                 |                             |                                                         |                                |                |            |              |           |               |
| C -           |                           |                  |                 |                             |                                                         |                                |                |            |              |           |               |
| \$ m          |                           |                  |                 |                             |                                                         |                                |                |            |              |           |               |
| 0 4           |                           |                  |                 |                             |                                                         |                                |                |            |              |           |               |
| -             |                           |                  |                 |                             |                                                         |                                |                |            |              |           |               |
| e -           |                           |                  |                 |                             |                                                         |                                |                |            |              |           |               |
| ir o          |                           |                  |                 |                             |                                                         |                                |                |            |              |           |               |
| ir 🛓          |                           |                  |                 |                             |                                                         |                                |                |            |              |           |               |
| 3             |                           |                  |                 |                             |                                                         |                                |                |            |              |           |               |
| s, -          |                           |                  |                 | (?)                         | < Back                                                  | Next >                         | Cancel Finis   | h          |              | $\nabla$  |               |
| 6             |                           |                  |                 | J                           |                                                         |                                |                |            |              |           |               |
| 0 10          |                           |                  | -               | Descr                       | iption                                                  |                                | Resource Path  |            | Loc          | ation     | Туре          |
|               |                           |                  |                 |                             |                                                         |                                |                |            |              |           |               |
| - 11          |                           |                  |                 | <                           |                                                         |                                |                |            |              |           | >             |
| 12.           |                           |                  |                 |                             |                                                         |                                | 1              |            |              |           |               |
| ŝ             |                           |                  |                 |                             |                                                         |                                |                |            |              |           |               |
|               |                           |                  |                 |                             |                                                         |                                |                |            |              |           |               |
| - 14          |                           |                  |                 |                             |                                                         |                                |                |            |              |           |               |
| 15            |                           |                  |                 |                             |                                                         |                                |                |            |              |           |               |
| - 91          |                           |                  |                 |                             |                                                         |                                |                |            |              |           |               |
| Pa            | ge 1 / 1                  | Words: 0         | D               | efault Style                | English (UK)                                            |                                |                |            |              | -0        | + 100%        |
|               |                           |                  |                 |                             |                                                         |                                |                |            |              |           |               |
|               |                           |                  |                 | luter.                      |                                                         | Mail y Jaharri                 |                |            | 4.2 13       |           | <b>F</b> - 11 |
|               | DIVIC 🔤 🛛                 | 11               | D 🔝 🛛           | ryton                       | biyton                                                  | 🤠 🙂 Maii :: Inbox:             | CCS - File Man |            | a I - Ll     | jav.      | a - Eclipse   |

### Choose a <mark>"Project Name"</mark>

Select <mark>UML</mark> as the language of the diagram.

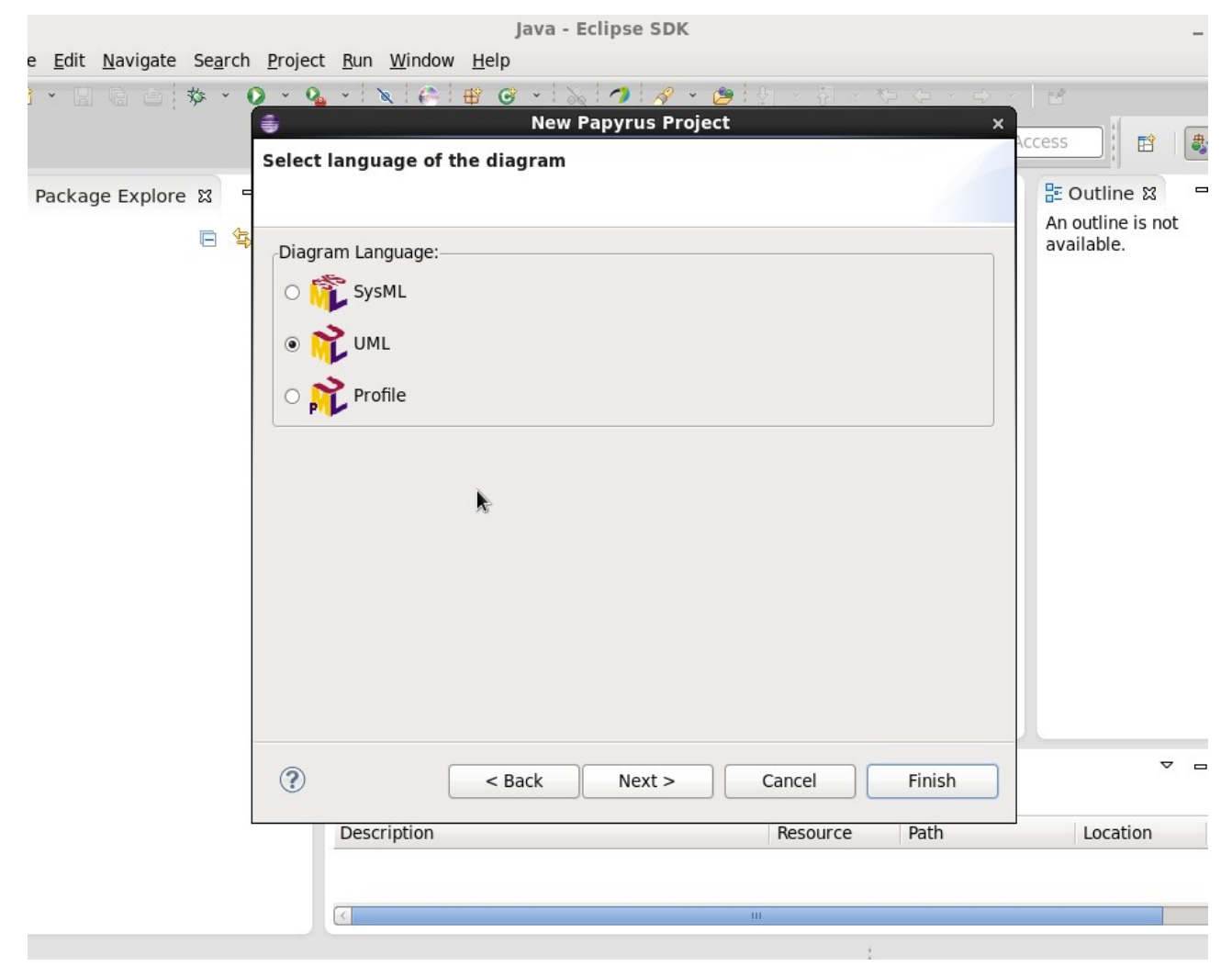

Click on Finish.

You will see a window similar to this screenshot

| Main Applications Place             | es System 🍯 💈                    | ð I      | 4                                |                                |            |           |                   | <b>4</b> >        | Wed 24 Sep, 11:12  | Ajitha Rajan |
|-------------------------------------|----------------------------------|----------|----------------------------------|--------------------------------|------------|-----------|-------------------|-------------------|--------------------|--------------|
| \$                                  |                                  |          |                                  | Java - CCS-inf2se/             | model.di - | Eclipse S | DK                |                   |                    | _ = ×        |
| <u>F</u> ile <u>E</u> dit ⁄ Diagram | <u>N</u> avigate Se <u>a</u> rch | Pa       | pyrus <u>P</u> roject <u>R</u> u | ın <u>W</u> indow <u>H</u> elp |            |           |                   |                   |                    |              |
| 🖬 • 🖩 G 🛆 🤻                         | s · O · Q ·                      | <i>R</i> | 🤗 🕸 😋 ×                          | 🗖 🧭 🎄 🖪                        | 2 🕄 📑      | م 🗞 😼     | , H <b>t</b> e :8 |                   |                    |              |
| - ≫ → • % ⊠ •                       | ·· 🖓 🍾 🚼 🗸                       | ÷        | • • • • • • •                    | 語 🖌 🧭 💉 🤺                      | ? 👻 🤔 🖓    |           |                   | tê.               |                    |              |
| AR PL UKai CN                       | \$ 8  \$                         |          | I A × & ×                        |                                |            |           |                   | ł                 | Quick Access       | 😭 🛛 🎝 Java   |
| Package Explorer                    | x - c                            | -        | 🤿 model.di 🛱                     |                                |            |           |                   | - 0               | 🗄 Outline 🛿        | - 8          |
|                                     | E 🔄                              | ~        |                                  |                                |            |           |                   |                   |                    | 16 🖪 문       |
| ▷ ➢ CCS-inf2se                      |                                  |          |                                  |                                | k          |           |                   |                   |                    |              |
|                                     |                                  |          | 🛃 Problems 🛙                     | @ Javadoc 🔯 Decla              | ration     |           |                   |                   |                    | ~            |
|                                     |                                  |          | 0 items                          |                                |            |           |                   |                   |                    |              |
|                                     |                                  |          | Description                      |                                |            | Resource  | Path              | Location          | Туре               |              |
|                                     |                                  |          |                                  |                                |            |           |                   |                   |                    |              |
|                                     |                                  |          |                                  |                                |            |           |                   |                   |                    |              |
| 🛛 blyton                            | 🔄 blyton                         |          | blyton                           | 🖬 blyton                       | 💿 Mail ::  | Inbox: )  | 💼 CCS - File Man  | 📄 Untitled 1 - Li | . 🔵 Java - CCS-inf | . 🗾 🕘 📄      |

#### To create a new Papyrus Model,

Go to the Package Explorer view,

Select the UML Project (CCS-Inf2se for me) > right click on it > New > Other

Follow the steps shown in the screenshots below

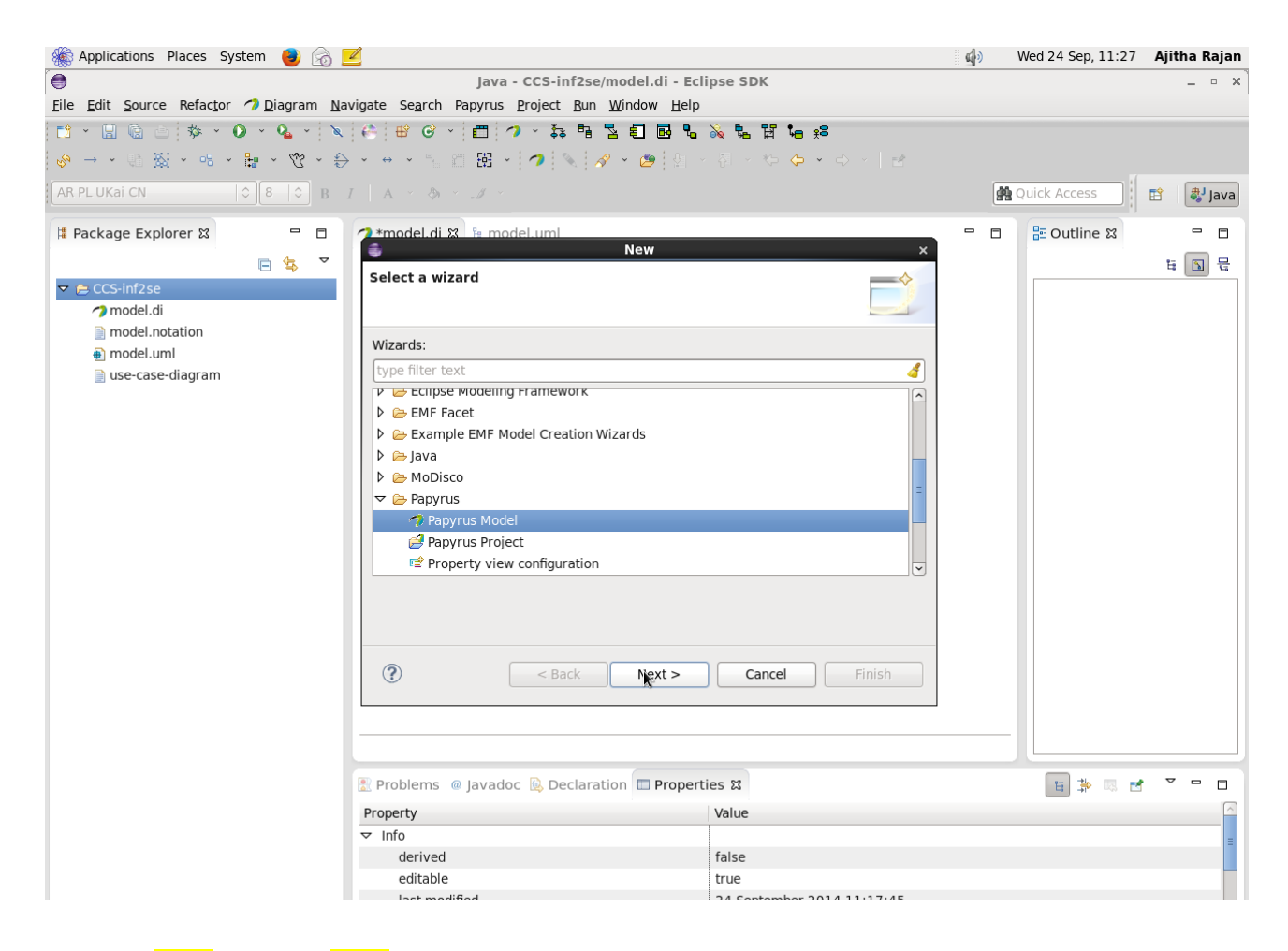

#### Click on Next and then Next again on the next screen.

| 🏽 🎆 Applications Places System 🧕 👩 🛽                                                           |                                                                                                    | d.                    | Wed 24 Sep, 11:29 | Ajitha Rajan |
|------------------------------------------------------------------------------------------------|----------------------------------------------------------------------------------------------------|-----------------------|-------------------|--------------|
| •                                                                                              | Java - CCS-inf2se/model.di                                                                                                    | - Eclipse SDK         |                   | _ = ×        |
| <u>F</u> ile <u>E</u> dit <u>S</u> ource Refac <u>t</u> or <b>7</b> <u>D</u> iagram <u>N</u> a | vigate Se <u>a</u> rch Papyrus <u>P</u> roject <u>R</u> un <u>W</u> indow _                                                                                                    | <u>H</u> elp          |                   |              |
| 🛅 * 🗒 🗟 🗇 * 🔕 * 🔌                                                                              | 🗧 🖶 🞯 🕤 🗂 🧭 🕆 🛼 🖻 🚡 🗐 🖬                                                                                                    | °L ≫ % № № % %        |                   |              |
|                                                                                                | • • • • % @ ₩ • <b>?</b>   %   <b>%</b> • છ                                                                                                    | 십 - 전 - 한 수 - 수 - 1 날 | 1                 |              |
| AR PL UKai CN   \$ 8   \$ B                                                                    | I A * & * .# *                                                                                                    |                       | Requick Access    | 🗈 🖏 Java     |
| Package Explorer \ □                                                                           | 2*model.di X % model.uml                                                                                                    | Model                 | 🗖 📲 Outline 🛿     |              |
| ⊟ 🔄 🎽                                                                                          | New Denurus Medel                                                                                                    |                       |                   | 6 🕥 문        |
| ▼ 🚍 CCS-inf2se                                                                                 | Croate a new empty Papyrus model                                                                                                    |                       |                   |              |
| model.di                                                                                       | create a new empty Papyrus moder                                                                                                    |                       |                   |              |
| model.notation                                                                                 | Enter or select the parent folder:                                                                                                    |                       |                   |              |
| model.umi     use-case-diagram                                                                 |                                                                                                    |                       |                   |              |
|                                                                                                |                                                                                                    |                       |                   |              |
|                                                                                                |                                                                                                    |                       |                   |              |
|                                                                                                | 🖨 CCS-inf2se                                                                                                    |                       |                   |              |
|                                                                                                |                                                                                                    |                       |                   |              |
|                                                                                                |                                                                                                    |                       |                   |              |
|                                                                                                |                                                                                                    |                       |                   |              |
|                                                                                                |                                                                                                    |                       |                   |              |
|                                                                                                |                                                                                                    |                       |                   |              |
|                                                                                                |                                                                                                    |                       |                   |              |
|                                                                                                |                                                                                                    |                       |                   |              |
|                                                                                                |                                                                                                    |                       |                   |              |
|                                                                                                |                                                                                                    |                       |                   |              |
|                                                                                                |                                                                                                    |                       |                   |              |
|                                                                                                | File na <u>m</u> e: use-case-diag.di                                                                                                    |                       |                   |              |
|                                                                                                | Advanced >>                                                                                                    |                       |                   |              |
|                                                                                                | Taranced h                                                                                                    |                       |                   |              |
|                                                                                                |                                                                                                    |                       | 🗉 🍄 📧 🖻           | ~            |
|                                                                                                |                                                                                                    |                       |                   | <u>_</u>     |
|                                                                                                |                                                                                                    |                       |                   | =            |
|                                                                                                | Contraction of the sector of the sector o | > Cancel Finish       |                   |              |
|                                                                                                |                                                                                                    |                       |                   |              |

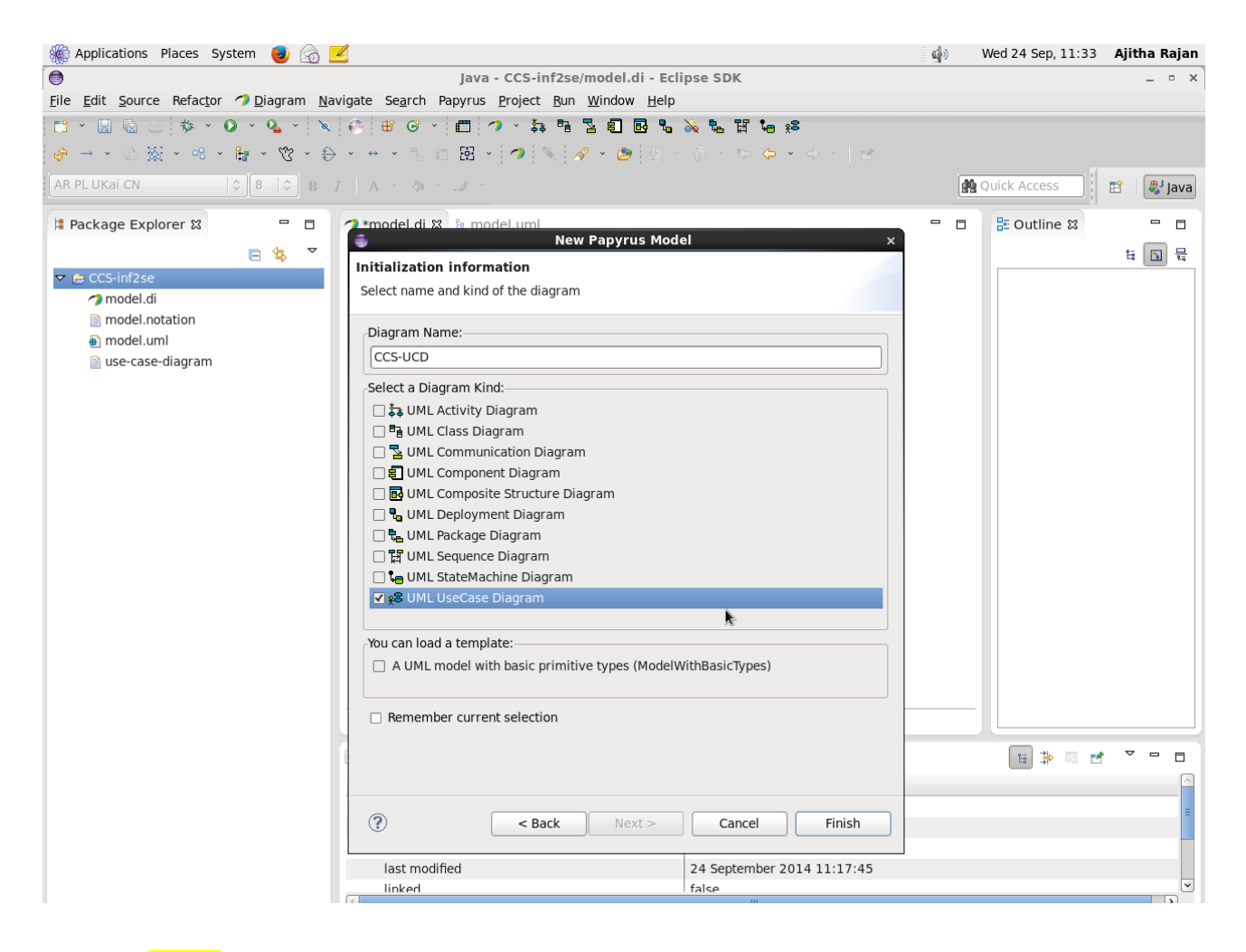

Click on Finish to start a new use case diagram.

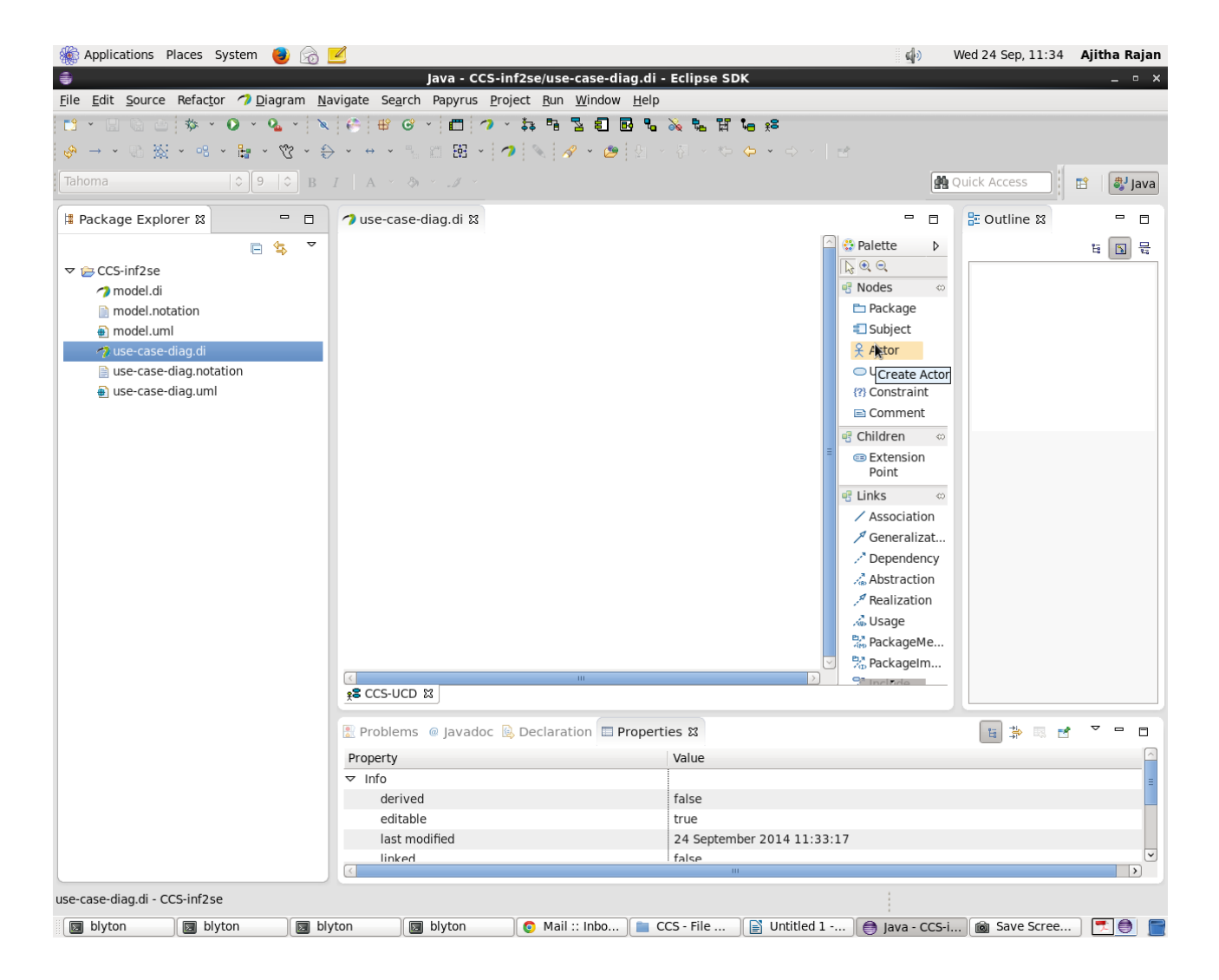

Use the tool bar to the right to start drawing your use case diagram!

You can also refer to the Papyrus tutorial at the url below for project and model creation (**Slide 9 onwards – don't follow installation instructions given at this url!**).

http://www.eclipse.org/papyrus/usersTutorials/resources/TutorialOnPapyrusUSE\_d20101001.pdf